## <u>Vlindereffect</u> <u>Ytnas</u>

- Open de afbeelding "wolkendek"
- Klik op kanalen in lagenpalet.
- Selecteer het groen kanaal.
- Selecteer alles of gebruik sneltoets ctrl-A.
- Bewerken ? transformatie ? horizontaal omdraaien.
- ctrl-D
- Klik op RGB in lagenpalet.
- Ga naar filter ? vervagen ? radiaal vaag. Stel hoeveel in op 15.
- Ga naar het gereedschap aangepaste vormen en selecteer de vlinder.
- Zet op vaste grootte en geef als waarden in :

o Breedte = 20cm o Hoogte = 25cm

- Zet de kleuren op RGB = 181 201 235.
- Selecteer terug het gereedschap aangepaste vormen en klik op de afbeelding.
- Verplaats de vorm naar juiste plaats door de spatie balk ingedrukt te houden.
- Zet op de vorm een laageffect "schaduw binnen".

o Overvloeimodus = vermenigvuldigen. o Dekking = 75%oHoek = 30o Afstand = 10 pixels o Inperken = 2 pixels o Grootte = 10 pixels o Contour = nis-diep o Anti-aliased = aangevinkt o Ruis = 16%o Zet ook een laageffect op de vorm, "gloed buiten". o Overvloeimodus = bedekken. o Dekking = 75%o Ruis = 0 o Kleur = RGB 87 - 173 - 17830 o Techniek = zachter o Spreiding = 12%o Grootte = 24 pixels o Contour = ring-dubbel oAnti-aliased = niet aangevinkt o Bereik = 50%o Jitter = 12%

- Zet de modus van de vormlaag op "bedekken"
- Zet de tekst "Vlinder" langs onder.

- o Lettertype = French script mt o Grootte = 200 punten. o Scherp o Kleur = RGB 243 – 217 – 214
- Zet een laagstijl op de tekst "rand". 0
  - o Grootte = 3 pixels o Positie = buiten o Overvloeimodus = normaal o Dekking = 100% o Vultype = kleur o Kleur = RGB 23 – 138 – 134
- Zet de laagmodus van de tekst nog op bedekken.
  Sla op als "vlinder effect"
  - Sla op als "vlinder effect".

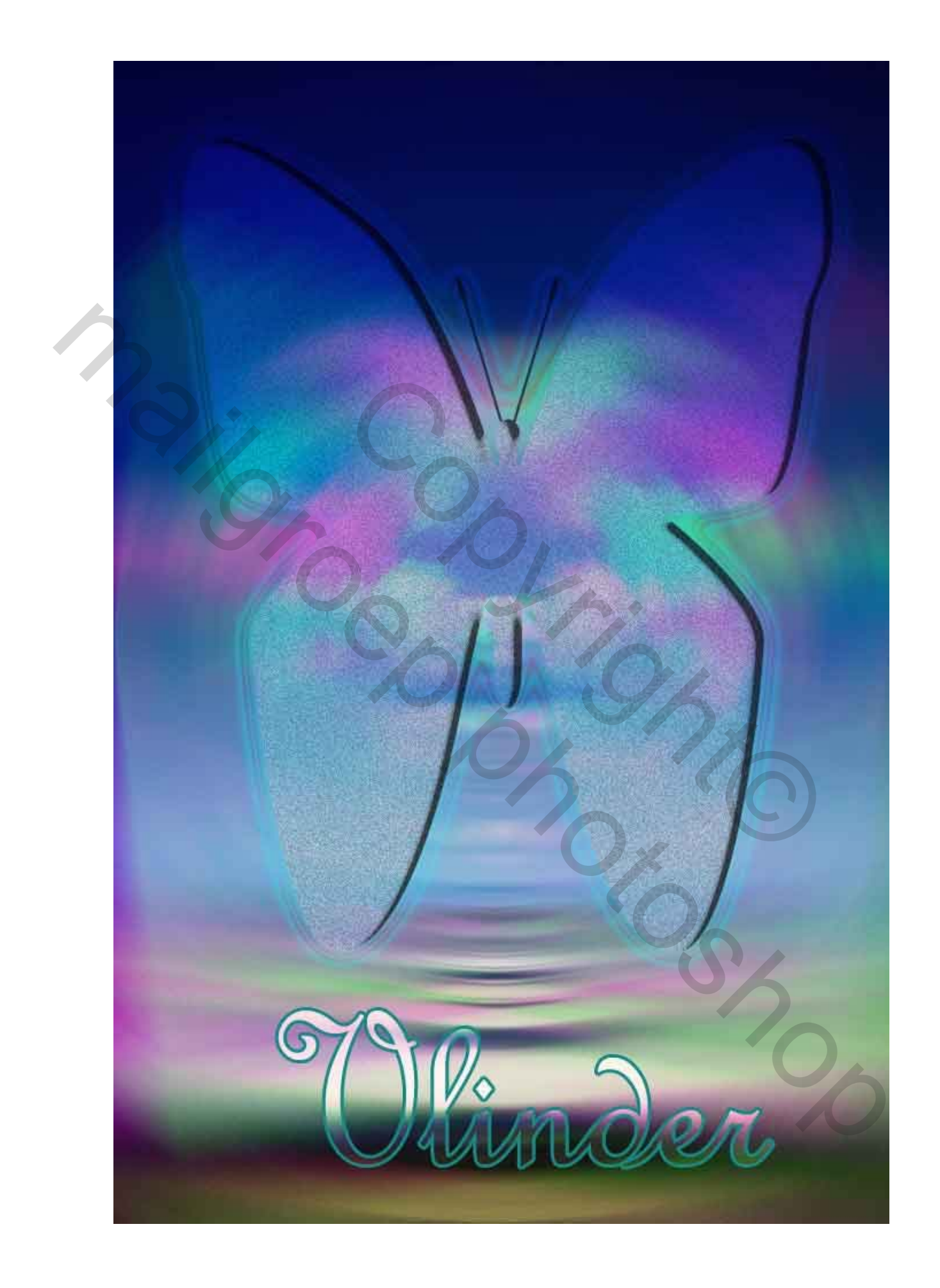